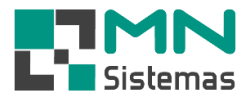

# Análise de Compra

# Para realizar a rotina de Análise de Compra, clique em COMPRA>ANÁLISE DE COMPRA.

| Clerte/Forn. Produto Pagar/Receb. Movimento Modulo Fical Compus Banco Modulos Utilitário  Trada de Mercadoria por XML NFe Entrada de Mercadoria de Mercadoria Entrada de Mercadoria de Clerte Consulta Entrada de Mercadoria Analise de Compus  Cerenciamento de Compus  Cerenciamento Cerenciamento Cerenciamento Cer | Modulo Geral                                                                                    |                                                                                                    |
|----------------------------------------------------------------------------------------------------|-------------------------------------------------------------------------------------------------|----------------------------------------------------------------------------------------------------|
| Entrada de Mercadoria polo XML NFe<br>Entrada de Mercadoria / Subst. Tributaria<br>Entrada de Mercadoria / Subst. Tributaria<br>Entrada de Mercadoria / Subst. Tributaria<br>Entrada de Mercadoria / Subst. Tributaria<br>Cancela Entrada de Mercadoria /<br>Anada de Compra<br>Agenda Rescopris<br>Relatórios Gerenciamento de Compras<br>Neclatórios Luita de Compras<br>Links Todas os Linkos Linta de Compras Zerado. Edito Recel<br>Descritada Codopor / Fabricarie<br>Codgo Estoque Custo Min Mas Compra [2V Descrição Aplicação Codipor / Fabricarie<br>Estoque [20 Aplicação Qui pre Abril<br>Descrição]                                                                                                    | Cliente/Forn. Produto Pagam/Receb. Movimento Modulo Fiscal                                      | Compra Banco Modulos Utilitário                                                                                                    |
| Codgo Estoque Custo Min Max Compra V Descrição  Codgo Similar  Codgo Similar  Co  | 2 2 10 10 10 10 10 10 10 10 10 10 10 10 10                                                      | Entrada de Mercadoria pelo XML NFe<br>Entrada de Mercadoria<br>Entrada de Mercadoria c/ Subst. Tributaria<br>Entrada de Mercadoria Adquirida de Cliente<br>Consulta Entrada de Mercadoria<br>Cancela Entrada de Mercadoria<br>Analise de Compra<br>Agenda Ressuprimento<br>Relatórios |
| Itens Vendidos       Lista de Compras       Lista jemporaria       Estoque Zerados       Pedido       Imprimir Lista       Exporta Excel       Sait         Linha:       Todas es Linhas       Imprimir Lista       Selecionar por       Pabricante       Ordenar por       Codigo       Fabricante         Codigo       Estoque       Custo       Min       Max Compra       V Descrição       Aplicação       Dui       Pabriante         Codigo       Estoque       Custo       Min       Max Compra       V Descrição       Aplicação       Dui       Pabriante         Codigo       Estoque       Custo       Min       Max Compra       V Descrição       Aplicação       Estoque       Jan       Fev         Jan       Fev       Fev       Codigo Similat       Codigo Similat       Codigo Similat       Codigo Similat         Van       Fornec.       None       None       None       None       None       None                                                                                                    | Gerenciamento de Compras                                                                        |                                                                                                    |
| Linha: Todas as Linhas Compra CV Descrição Aplicação Aplicação Codigo P Fabricante<br>Codigo Estoque Custo Min Max Compra CV Descrição Aplicação Ou pr Abrir<br>Descrição, Aplicação Estoque;<br>Jan Fev<br>Linha Compra CV Descrição Aplicação Codigo Similar<br>Codigo Similar<br>Codigo Similar<br>Codigo Similar<br>Codigo Similar<br>Codigo Similar<br>Codigo Similar<br>Codigo Similar<br>Codigo Similar                                                                                                    | Itens Vendidos         Lista de Compras         Comprados         Lista temporaria         Esto | Imprimir Lista     Exportar Excel                                                                                                    |
| Codigo     Estoque     Custo     Min     Max     Compra     CV     Descrição     Qu     Descrição:       Aplicação:     Estoque:     Image: Control of the second second sec                                                                                                    | Linha: Todas as Linhas                                                                          | ✓ C Linha C Fabricante C Codigo C Fabricante                                                                                                    |
| < >                                                                                                    | Lodigo Estoque Lusto Min Max Compra CV Descrição                                                | Aplicação                                                                                                    |
|                                                                                                    | <                                                                                               | > < >                                                                                                    |

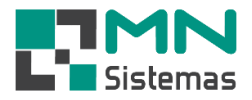

- Passo 1: clique em ITENS VENDIDOS para listar todos os produtos que apresentaram movimentação de vendas, devoluções, e alterações de pedido.
- Passo 2: clique sobre o produto desejado e clique em ABRIR para visualizar o histórico de vendas e últimas compras do produto.

- Clique em F12 se desejar eliminar produtos da lista. Para atualizar a lista sem os produtos já deletados é necessário clicar novamente em ITENS VENDIDOS.

- É possível filtrar a lista por LINHA, selecionar por LINHA/FABRICANTE e ordenar por DESCRIÇÃO/CÓDIGO/FABRICANTE. Para aplicar os filtros e seleções é necessário clicar novamente em ITENS VENDIDOS.

#### 🛃 Modulo Geral

| Cliente/Forn. Produto | o Pagan    | n/Receb.    | Mo        | vime  | nto M            | odul             | o Fiscal Compra Banco Modulos Utilitário                              |   |                   |
|-----------------------|------------|-------------|-----------|-------|------------------|------------------|-----------------------------------------------------------------------|---|-------------------|
| 🤰 🤱 📕                 |            | Ĩ           |           | 4     | ø                | 1                | i 🗊 🔍 🕃                                                               |   |                   |
| Gerenciamento de      | Compras    | ;           |           |       |                  |                  |                                                                       |   | - • •             |
| itens ⊻endidos Lista  | a de Compi | ras Itens I | _<br><br> | rados | Lista <u>t</u> e | <b>ç</b><br>empc | raria Estoque Zerados Pedido Imprimir Lista Exportar Excel            |   | )<br><u>S</u> air |
| Linha: Todas as       | Linhas     |             |           |       |                  |                  | Selecionar por<br>C Linha C Fabricante C Codigo                       | ) | C Fabricante      |
| Codigo                | Estoque 0  | Custo       | Min       | Max   | Compra           | cvl              | Descrição Aplicação                                                   | ~ | Ten Alaria        |
| 009272                | 0.00       | 15,48       | 12        | 12    | 0.00             |                  | 1400 C10 BASE REGISTRO PRESSÃO DN20-3/4                               |   | <b>µ</b> .≇ Abhi  |
| 009017                | -7,00      | 174,17      | 0         | 0     | 0,00             | ľ                | 1895 C52 MISTURADOR BIDE FORA DE LINHA                                |   | Descrição: 1400 ( |
| 009081                | -82,00     | 57,07       | 1         | 1     | 0,00             |                  | 2020 C61/64 PAPELEIRA                                                 |   | A = K = = 2 = 1   |
| 009041                | 12,00      | 110,16      | 2         | 2     | 0,00             |                  | 2875 C71 MONOCOMANDO LAVATORIO                                        |   | Aplicação:        |
| 009194                | 17,00      | 13,83       | 12        | 12    | 0,00             |                  | 4901 C41 ACABAMENTO REGISTRO                                          |   | Estoque:          |
| 022017                | 759,00     | 0,28        | 50        | 50    | 0,00             |                  | ABRACADEIRA RSF A 1/2X3/4 09MM MAREST/LEAL DUTRA                      |   |                   |
| 022001                | 107,00     | 0,18        | 50        | 50    | 0,00             |                  | ABRACADEIRA T. D. C/ CUNHA A 1/2 MAREST/LEAL DUTRA                    |   | Jan Fev           |
| 022003                | 386,00     | 0,19        | 50        | 50    | 0,00             |                  | ABRACADEIRA T. D. C/ CUNHA C.1. MAREST/LEAL DUTRA                     |   |                   |
| 022011                | 290,00     | 0,05        | 50        | 50    | 0,00             |                  | ABRACADEIRA T. U. B. 3/4 MAREST/LEAL DUTRA. C100 L. 031771            |   |                   |
| 022015                | -40,00     | 0,16        | 25        | 25    | 0,00             |                  | ABRACADEIRA T. U. F.3 MAREST/LEAL DUTRA. C050 L. 031836               |   | Lodigo Similar    |
| 013017                | 2,00       | 18,30       | 6         | 6     | 0,00             |                  | ACABAMENTO VALV HYDRA MAX BEGE                                        |   |                   |
| 1020304050 VERMELH    | 7,00       | 2,03        | 5         | 5     | 0,00             |                  | ACESSORIO DISCO CEGO FURO CENTRAL BRANCO                              |   |                   |
| 049041                | 5,00       | 1,73        | 6         | 6     | 0,00             |                  | ACESSORIO TUBO SANFONADO CIRCULAR BRANCO                              |   |                   |
| 001343                | 1,00       | 28,15       | 5         | 5     | 0,00             |                  | ADAPT CAIXA D'AGUA C/ REGISTRO DN 50                                  |   |                   |
| 001001                | 123,00     | 90,00       | 3         | 3     | 0,00             | Α.               | ADAPT SOLD COM ANEL CX DAGUA 20MM ASDLÇKAÇLSKDÇKASDÇAKSDJAKLJSDL      |   | < >               |
| 001404                | 39,00      | 6,42        | 12        | 12    | 0,00             |                  | ADAPT SOLD COM ANEL CX DAGUA 32X1                                     |   | timas Compra      |
| 001002                | -86,92     | 6,76        | 24        | 24    | 0,00             |                  | ADAPT SOLD FL LIVRE CX DAGUA 25X3/4 TESTE DE APLICACAO COM O CODIGO 0 |   | Fornec. Nome 🔺    |
| 001003                | 29,00      | 13,23       | 8         | 8     | 0,00             |                  | ADAPT SOLD FL LIVRE CX DAGUA 32X1                                     |   |                   |
| 011001                | -3,00      | 0,67        | 0         | 0     | 0,00             |                  | ADAPTADOR P/VALVULA PIA/LAV ADVP FORA DE LINHA                        |   |                   |
| 001008                | 312,00     | 2,00        | 350       | 350   | 0,00             |                  | ADAPTADOR SOLDAVEL CURTO 25X3/4                                       |   |                   |
| 001009                | -3,00      | 1,00        | 30        | 30    | 0,00             |                  | ADAPTADOR SOLDAVEL CURTO 32X1                                         |   |                   |
| 001011                | -13,00     | 26,56       | 8         | 8     | 0,00             |                  | ADAPTADOR SOLDAVEL CURTO 40X11/2                                      |   |                   |
| 001013                | -85,00     | 30,00       | 85        | 85    | 0,00             |                  | ADAPTADOR SOLDAVEL CURTO 50X11/2                                      | ~ | ~                 |
| <                     |            |             |           |       |                  |                  | >                                                                     |   | < >               |
| Produtos encontrado   | s: 298     | L           | ISTA      | DE    | ITENS V          | VEN              | DIDOS   [F2]- ELIMINA ITEM DA LISTA                                   |   |                   |

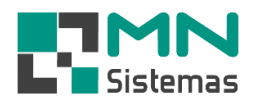

### 🛃 Modulo Geral

| Cliente/Forn. Produto Pagam/Receb. Mo      | ovimento Modulo Fiscal Compra Banco Modulos Utilitário                            |
|--------------------------------------------|-----------------------------------------------------------------------------------|
| 🤽 🤮 📕 🗎 🥩                                  | i 🛷 🔟 🗟 🔍 🕄                                                                       |
| Gerenciamento de Compras                   |                                                                                   |
|                                            |                                                                                   |
| Itens Vendidos Lista de Compras Itens Comp | prados Lista temporaria Estoque Zerados Pedido Imprimir Lista Exportar Excel Sair |
|                                            |                                                                                   |
| Linha:   Todas as Linhas                   | 🗾 💽 Linha 🦳 Fabricante 📄 🖸 Descricao C. Codigo 🔷 Fabricante                       |
| Codigo Estoque Custo Min                   | Max Compra CV A                                                                   |
| 1020304050 VERMELF 7,00 2,03 5             | 5 5 0,00 Codigo: 1001007 Codigo Fabrica:                                          |
| 049041 5,00 1,73 6                         | 6 6 0,00 Descrição: AMORTECEDOR DIANTEIRO Fabric.: TIGRE                          |
| 001343 1,00 28,15 5                        | 5 5 0,00 Anlicação GOL VOYAGE PABATI SANTANA                                      |
| 001001 123,00 90,00 3                      |                                                                                   |
| 001404 39,00 6,42 12                       | 2 12 0,00 Estoque: -181,00 Ultima Venda: 11711/2019 Minimo. 25 Maximo. 29         |
| 001002 -86,92 6,76 24                      | 4 24 0,00 Vendas no mês                                                           |
| 001003 29,00 13,23 8                       | 8 8 0,00 <sub>Jan</sub> Fev Mar Abr Mai Jun Jul Ago Set Out Nov Dez               |
| 011001 -3,00 0,67 0                        |                                                                                   |
| 001008 312,00 2,00 350                     | 0 350 0,00 Codigo Similar Estoque Venda Estricante Descrição                      |
| 001009 -3,00 1,00 30                       |                                                                                   |
| 001011 -13,00 26,56 8                      |                                                                                   |
| 001013 -85,00 30,00 85                     | 5 85 0.00                                                                         |
|                                            |                                                                                   |
| 001010 -732,58 4,50 10                     |                                                                                   |
|                                            |                                                                                   |
|                                            | 0 10 000 Ultimas Compras                                                          |
| 001232 20,00 3,14 10                       | U 10 0,00 Fornec. Nome numero data entrada valor                                  |
| 001302 3,00 4,41 2                         | 2 2 0.00 UUUUT MENIL COMERCIO DE PEÇAS LTDA 159632 12/12/2019 1,00 500,00         |
| 2024330 202,00 0,25 10                     |                                                                                   |
| 100004 100 7.05 0                          |                                                                                   |
| 1,00 7,85 2                                |                                                                                   |
| 051002 12.00 12.20 0                       |                                                                                   |
| 13,00 13,30 0                              |                                                                                   |
| <                                          | >                                                                                 |
| Produtos encontrados: 298 LISTA            | A DE ITENS VENDIDOS   [F2]- ELIMINA ITEM DA LISTA                                 |

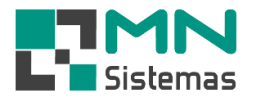

Passo 3: clique sobre o(s) produto(s) que deseja comprar, tecle ENTER, em seguida clique em COMPRAR e confirme a operação.

| с÷.    | Modulo Geral           |                    |                    |                       |                          |                    |                  |                |                  |                   |                  |                       |      |                  |
|--------|------------------------|--------------------|--------------------|-----------------------|--------------------------|--------------------|------------------|----------------|------------------|-------------------|------------------|-----------------------|------|------------------|
| Clie   | nte/Forn. Pro          | duto Pa            | gam/Receb.         | Movimento             | Modulo Fis               | scal Com           | ipra Ban         | co Modul       | os Utilitário    |                   |                  |                       |      |                  |
| 1      | L 🔒                    |                    | í 🖻                | 1                     |                          | E?                 | 10               | 0              |                  |                   |                  |                       |      |                  |
|        | Gerenciament           | o de Com           | pras               |                       |                          |                    |                  |                |                  |                   |                  |                       | [    |                  |
|        | <b>B</b>               |                    | 1                  |                       | Ŷ                        | ્ર                 |                  | ß              |                  |                   | <b>b</b>         |                       |      |                  |
| _      | Itens <u>V</u> endidos | <u>L</u> ista de C | ompras Itens       | <u>C</u> omprados     | lista <u>t</u> emporaria | Estoque 2          | Zerados          | <u>P</u> edido | Imprimir L       | lista <u>E</u> xp | ortar Excel      |                       |      | <u>S</u> air     |
|        | Linha: Toda            | as as Linha:       | 3                  |                       |                          |                    | -                | Selecion       | arpor<br>a C     | Fabricante        | Urdenar<br>© Des | r por<br>cricao 🔿 Coc | digo | C Fabricante     |
| C      | odigo                  | Estoq              | ue Custo           | Min Max Co            | mpra CV Desc             | crição             |                  |                |                  | Aplicação         |                  |                       | ^    | 🕼 Abrir          |
|        | )1007                  | -181,              | 00 500,00          | 25 25                 | 0,00 AMC                 | RTECEDOR           | R DIANTEI        | R0             |                  | GOL,VOYA          | GE,PARATI,S      | ANTANA                | _    | Deserie Xer AMOR |
|        | Cadastro de            | e Produtos         |                    |                       |                          |                    |                  |                |                  |                   |                  |                       | -    | Aplicação: GOL V |
| 0<br>7 | <u>C</u> omprar        | Pe                 | didos              | <u>E</u> ditar        | 📑 <u>S</u> alva          | a Ø                | <u>C</u> ancelar |                |                  |                   | <u>S</u> air     |                       |      | Estoque:         |
|        | Código:                | 001007             |                    | AMO                   | RTECEDO                  |                    | TEIRO            |                |                  |                   |                  | ECRAO                 | _    |                  |
| 0      | Dados do Prod          | uto <u>P</u> reço  | s Co <u>m</u> pras | Vend <u>a</u> s   Ped | dos 0bserva              | ções <u>E</u> otos | s                |                |                  |                   |                  | M C/01                |      | Jan Fev          |
| 3      | Tipo                   | Produto c          | le Venda           | -                     |                          |                    |                  |                |                  |                   |                  | 1                     | -    | Codigo Similar   |
| o      | Descrição:             | AMORTE             | CEDOR DIAN         |                       |                          |                    |                  |                |                  |                   |                  |                       |      |                  |
|        | Litilização            | GOL.VOY            | AGE PARATI         | SANTANA               |                          |                    |                  |                |                  |                   |                  |                       | _    |                  |
|        | Linha                  | 116 - TIG          | RE - AGUA FF       | IA - SOLDAVE          | L                        | <br>Fabri          | cante: 300       | - TIGRE        |                  |                   |                  |                       | -    |                  |
| O      | Estóque:               | -181,0             | Mini               | mo: 25,0              | Maximo: 25,0             | Codiao             | Barra: 789       | 7613321614     | Localizaç        | ão: AA10F58       | 37A6546          |                       |      | < >              |
|        | Preço Venda:           | 1.000,00           | CSTI               | CMS: 060              | UN: PC                   | ✓ Ultima \         | /enda: 11/       | 11/2019        | -<br>Ultimo Aume | ,<br>nto: 12/12/2 | 019              |                       | _    | timas Compr      |
|        |                        | Jan                | Fev                | ,<br>Mar Abr          | Mai                      | <br>Jun            | Jul              | Ago            | Set Out          | Nov               | Dez              |                       | -    | Fornec. Nome     |
| 0      | Vendas:                | 0,0                | 0,0 0,0            | 0,0                   | 0,0                      | 0,0                | 0,0              | ),0 0,1        | 0,0              | 2,0               | 0,0              |                       |      |                  |
| 3      | Compras:               | 0,0                | 0,0 0,0            | ) 0,0                 | 0,0                      | 0,0                | 0,0              | ),0 0,1        | 0,0              | 0,0               | 1,0              |                       | -    |                  |
| Ŏ      | Produto Simila         |                    |                    |                       |                          |                    |                  |                |                  |                   |                  |                       |      |                  |
| 0      | Codigo Similar         |                    | Estoque            | Venda                 | Fabricante               | D                  | escricao         | Atenção        |                  |                   | ×                |                       | -    | ~                |
|        |                        |                    |                    |                       |                          |                    |                  |                |                  |                   | -                |                       | >    | < >              |
| P      |                        |                    |                    |                       |                          |                    |                  | $\bigcirc$     | Enviar para Li   | ta de Comp        | ras ?            |                       |      |                  |
|        |                        |                    |                    |                       |                          |                    |                  |                |                  |                   |                  |                       |      |                  |
|        |                        |                    |                    |                       |                          |                    |                  |                | -                |                   |                  |                       |      |                  |
|        | <                      |                    |                    |                       |                          |                    |                  |                | Sim              | N                 | ăo 🔰             |                       |      |                  |
|        | 1 -                    |                    |                    |                       |                          |                    | _                |                |                  |                   |                  | 4                     |      |                  |

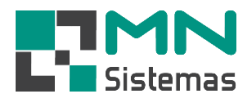

## > Passo 4: clique em LISTA DE COMPRAS para visualizar os itens selecionados para compra.

#### 🛃 Modulo Geral

Cliente/Forn. Produto Pagam/Receb. Movimento Modulo Fiscal Compra Banco Modulos Utilitário 3 Θ IIO, 1. Star di k 🛃 Gerenciamento de Compras - • • 99 A ð Þ 向 Ŷ ß Exportar Excel ltens <u>V</u>endidos <u>L</u>ista de Compras Itens <u>C</u>omprados Lista <u>t</u>emporaria Estoque Zerados Pedido Imprimir Lista <u>S</u>air Selecionar por Content Ordenar por O Descricao 💿 Codigo Linha: Todas as Linhas • Fabricante C Fabricante Codigo Estoque Custo Min Max Compra CV Descrição Aplicação ~ 🕼 Abrir 001021 5,00 0,63 10 10 0,00 BUCHA REDUCAO SOLDAVEL CURTA 40X32 Descrição: CAIXA 001043 5,00 5,33 3 3 0,00 CURVA 45§ SOLDAVEL 60MM 010007 3,00 7,81 6 6 0,00 ELETRODUTO ROSCAVEL C 11/4 LEAL DUTRA/MAREST Aplicação: -1,00 ARGAMASSA ESTRUTURAL CIMENTO BRANCO CIMENTOLANDIA 032011 25.00 3 3 0.00 Estoque: 113231 -1,00 189,92 2 2 0,00 CAIXA D AGUA 1000L FIBRA Fev Jan 0 0 Codigo Similar < > timas Compr Fornec. Nome 🔺 < > > < LISTA DE ITENS SELECIONADOS PARA COMPRAS | [F2]- ELIMINA ITEM DA LISTA Produtos encontrados: 5

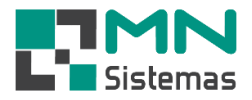

Passo 4: em LISTA DE COMPRAS clique sobre o produto desejado, tecle ENTER e em seguida clique em PEDIDOS para gerar o pedido ao fornecedor.

|      | Modulo Geral           |                      |                      |                        |                          |                   |                    |                    |                 |                   |              |                           |                 |
|------|------------------------|----------------------|----------------------|------------------------|--------------------------|-------------------|--------------------|--------------------|-----------------|-------------------|--------------|---------------------------|-----------------|
| Clie | nte/Forn. Pro          | duto Pag             | gam/Receb.           | Movimento              | Modulo Fisc              | al Co             | mpra Band          | o Modulo           | s Utilitari     | 0                 |              |                           |                 |
| 4    | <u>k</u> <u>Å</u>      | <u> </u>             |                      | <b>3</b> 4             |                          |                   | <u></u>            | <b>63</b>          |                 |                   |              |                           |                 |
| E    | Gerenciament           | o de Com             | pras                 |                        |                          |                   |                    |                    |                 |                   |              |                           |                 |
|      | ß                      |                      |                      | <b>B</b>               | Ŷ                        |                   | <b>9</b>           | ß                  |                 | 3                 | <b>B</b>     |                           |                 |
|      | ltens ⊻endidos         | <u>L</u> ista de Co  | ompras Itens         | <u>C</u> omprados I    | lista <u>t</u> emporaria | Estoqu            | e Zerados          | <u>P</u> edido     | <u>I</u> mprimi | rLista <u>E</u> x | oortar Excel |                           | <u>S</u> air    |
|      | Linha: Toda            | ıs as Linhas         | :                    |                        |                          |                   | -                  | Seleciona<br>Linha | r por           | ) Fabricante      | O Des        | r por<br>scricao 💽 Codigo | C Fabricante    |
| Co   | odigo                  | Estoqu               | ue Custo             | Min Max Co             | mpra CV Descri           | ção               |                    |                    |                 | Aplicação         |              | /                         | 🖍 🕰 Abrir       |
|      | 01021                  | 5,0                  | 00 0,63              | 10 10                  | 0,00 BUCH                | A REDU            | JCAO SOLDAV        | EL CURTA           | 40×32           |                   |              |                           | Descripão: BUCH |
| q    | 🛃 Cadastro de          | Produtos             |                      |                        |                          |                   |                    |                    |                 |                   |              |                           | Aplicação:      |
|      | <u>C</u> omprar        | Peo                  | didos                | <u>E</u> ditar         | <u>S</u> alvar           | 6                 | ) <u>C</u> ancelar |                    |                 |                   | <u>S</u> air |                           | Estoque:        |
| F.   |                        |                      |                      |                        |                          |                   |                    |                    |                 |                   |              |                           |                 |
|      | Código:                | 1001021              | 1                    | BUC                    | HA REDUC                 | AO SC             | DLDAVEL            | CURTA 4            | 0X32            |                   |              |                           | Jan Fev         |
|      | <u>D</u> ados do Produ | ito   <u>P</u> reços | s   Co <u>m</u> pras | Vend <u>a</u> s   Pedi | dos   <u>U</u> bservaçõ  | ies   <u>F</u> ol | tos                |                    |                 |                   |              | 1                         |                 |
|      | Tipo:                  | Produto de           | e Venda              | •                      |                          |                   |                    |                    |                 |                   |              |                           | Codigo Similar  |
|      | Descrição:             | BUCHA RE             | EDUCAO SOL           | <br>.DAVEL CURT,       | A 40×32                  |                   |                    |                    |                 |                   |              |                           |                 |
|      | Utilização:            |                      |                      |                        |                          |                   |                    |                    |                 |                   |              |                           |                 |
|      | Linha:                 | 116 · TIGF           | RE - AGUA FR         | IA - SOLDAVE           | -                        | Fal               | bricante: 300      | TIGRE              |                 |                   |              |                           |                 |
|      | Estóque:               | 5,0                  | Minir                | mo: 10,0               | Maximo: 10,0             | Codig             | go Barra: 7897     | 613321997          | Localiza        | ição:             |              |                           | timas Compra    |
|      | Preço Venda:           | 1,00                 | CSTI                 | CMS: 060               | UN: PC 💌                 | Ultim             | a Venda: 08/0      | 2/2019             | Ultimo Aum      | ento: 09/12/      | 2016         |                           | Fornec. Nome 🔨  |
|      |                        | Jan                  | Fev                  | Mar Abr                | Mai                      | Jun               | Jul                | Ago S              | et Oul          | t Nov             | Dez          |                           |                 |
|      | Vendas:                |                      |                      |                        |                          | 0                 |                    |                    | 0,0             | 0,0               | 0,0          |                           |                 |
|      | Lompras:               | 0,0 p                | 0,0  0,0             | , loʻo                 | 10,0 10                  | ,0                | 10,0 10            | .0 10,0            | 10,0            | 10,0              | 0,0          |                           |                 |
|      | Produto Similar        |                      | [= .                 | l                      |                          |                   | <b>.</b> .         |                    |                 |                   |              |                           |                 |
|      | Codigo Similar         |                      | Estoque              | Venda                  | Fabricante               |                   | Descricao          |                    |                 |                   |              | · · · · · ·               | < > `           |
| P    |                        |                      |                      |                        |                          |                   |                    |                    |                 |                   |              |                           |                 |
|      |                        |                      |                      |                        |                          |                   |                    |                    |                 |                   |              |                           |                 |
|      |                        |                      |                      |                        |                          |                   |                    |                    |                 |                   |              |                           |                 |
|      |                        |                      |                      |                        |                          |                   |                    |                    |                 |                   |              |                           |                 |
|      | <                      |                      |                      |                        |                          |                   |                    |                    |                 |                   | >            |                           |                 |
| i 🛓  |                        |                      |                      |                        |                          | _                 |                    |                    |                 |                   |              | _                         |                 |

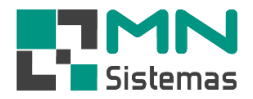

> Passo 5: em PEDIDO tecle ENTER e selecione o fornecedor da lista.

- A lista de fornecedor é composta por fornecedores que já receberam pedidos anteriormente.

- Caso o fornecedor desejado não conste na lista, clique em NOVO e selecione o fornecedor desejado.

| Binnte/Forn. Produto Pagam/Receb. Movimento Modulo Fiscal Compra Banco Modulos Utilitário         Interviendo de Compras         Interviendo de Compras         Interviendo de Compras         Interviendo de Compras         Interviendo de Compras         Interviendo de Compras         Interviendo de Compras         Interviendo de Compras         Interviendo de Compras         Interviendo de Compras         Interviendo de Produtos         Codgo         Codgo         Codgo         Descrição         Codgo         Descrição         Codgo         Descrição         Codgo         Descrição         Codgo         Descrição         Codgo         Descrição         Codgo         Descrição         Codgo         Descrição         Descrição         Codgo         Descrição         Descrição         Codgo         Descrição         Codgo         Descrição         Codgo         Descrição         Descrição         Descrição <td< th=""></td<>                                                                                                    |
|----------------------------------------------------------------------------------------------------|
| Cardensionento de Compras   Correnciamento de Compras   Iterre Yandido:   Lista de Compras   Iterre Yandido:   Lista de Compras   Codgo:   Linha   Codgo:   E atoque   Codgo:   Codgo: <td< td=""></td<>                                                                                                    |
| Berenciamento de Compras   Ren: Vendos   Linta Ecorparatos   Linta Semporais   Estoque Custo   Min   Max   Congre   Eladoue Custo   Min   Max   Congre   Eladoue Custo   Min   Max   Congre   Eladoue Custo   Min   Max   Compres   Pedidos   Editar   Salvar   Congres   Pedidos   Editar   Salvar   Congres   Pedidos   Editar   Salvar   Congres   Pedidos   Editar   Salvar   Congres    Pedidos   Editar   Salvar   Congres   Pedidos   Editar   Salvar   Congres   Pedidos   Editar   Salvar   Congres   Pedidos   Editar   Pedidos   Estoque   Pedidos   Estoque   Pedidos   Estoque   Pedidos   Estoque   Pedidos   Estoque   Estoque   Pedidos   Estoque   Pedidos   Estoque   Estoque   Estoque   Estoque   Codigo   Dittar   Descrição   Pedidos                                                                                                    |
| Items Yenddo       Item Comprados       Item Comprados       Item Compra       Item Comprados       Item Compr      |
| Linha Todas as Linhas                                                                                                    |
| sdgo       Estoque Custo       Min       Max       Compred CV       Descrição       Aplicação       PEA         Congrer       Pedidos       Editar       Salvar       © Cancelar       Sair       Descrição         Codiga:       001021       BUCHA REDUCAO SOLDAVEL CURTA 40X32       Sair       Descrição         Descrição       Pedidos       Editar       Salvar       © Cancelar       Sair       Descrição         Codiga:       001021       BUCHA REDUCAO SOLDAVEL CURTA 40X32       Sair       Total:       O,1         Descrição       Pedidos de Compra       Pedidos de Compra       Finaliza Pedido       Estoque       Sair       Total:       O,1         Ulicação       Pedido:       Estoque       0.63       Codigo do Fornecedor:       CAdvarização de Pedido       Finaliza Pedido         Vendas       Codigo:       [O1021       Descrição:       Bucha REDUCAO SOLDAVEL CURTA 40X32       Ulicação:       Pedidos         Vendas       Codigo:       [O1021       Descrição:       Estoque       Codigo:       Total       E         Produto Simile       Codigo:       Codigo:       Codigo:       Codigo:       Total       E         Produdo:       Codigo:       Codigo:       Codigo: <td< td=""></td<>                                                                                                    |
| Cadastro de Produtos <ul> <li></li></ul>                                                                                                    |
| Comprar       Pedidos       Editar       Editar       Sair       Aplicaçi         Código:       001021       BUCHA REDUCAO SOLDAYEL CURTA 40X32       Estop         Dados do Produto       Pegos Compras       Vendas       Pedidos       Estop         Pedidos de Compra       Pedidos de Compra       Pedidos de Compra       Inne         Pedidos de Compra       Fornecedor:       Sair       Total:       O,         Utilização       Pedido:       Codigo:       Oldaização do Pedido       Pedido:       Codigo:       Oneceior:       Sinação do Pedido         Codigo:       Outoritação:       Estoque       Codigo:       Oldaização       Pedidos de Compra       Codigo:       Pedido:       Codigo:       Pedido:       Codigo:       Pedido:       Codigo:       Codigo:       Oneceior:       Codigo:       Pedido:       Codigo:       Pedido:       Codigo:       Codigo:       Total       E         Vendas       Codigo:       Codigo:       Codigo:       Codigo:       Codigo:       Codigo:       Total       E         Produto Simila       Codigo:       Codigo:       Codigo:       Codigo:       Codigo:       Total       E         Codigo:       Codigo:       Codigo:       Codigo:       Co                                                                                                    |
| Código:       001021       BUCHA REDUCAO SOLDAVEL CURTA 40X32         Dados do Produto       Beços       Compras       Vendas       Pedidos       Descrição         Vinterest       Pedidos de Compra       Vendas       Pedidos de Compra       Vendas       Pedidos de Compra         Vinterest       Pedidos       Imprimir       Autorização       Enaliza Pedido       Excel       Sair       Total:       O, J         Utilização       Pedidos       Estoque       Soir       Codigo do Fornecedor:       C. Aberto       Finalizado         Vendas       Codigo:       001021       Descrição:       Bescrição       Minimo:       10.00       Maximo:       10.00         Vendas       Codigo:       Codigo:       Consulta Pedidos       Estoque:       5.00       Minimo:       10.00       Maximo:       10.00         Vendas       Codigo:       Consulta Pedidos       Estoque:       Consulta Pedidos       Estoque:       Consulta Pedidos         Compras       Pedidos       Consulta Pedidos       Pedidos       Pedidos       Pedidos       Pedidos       Pedidos         Compras       Codigo:       Consulta Pedidos       Pedidos       Pedidos       Pedidos       Pedidos       Pedidos       Pedidos       Pedidos                                                                                                    |
| Ecidgics (UUTL21     BUCHA REDUCAO SOLDAVEL CURTA 40x32       Dados do Produto     Precios Compras     Vendas     Pedidos     Descrição       Pedidos de Compra     Pedidos de Compra       Utilização     Pedidos     Enaliza Pedido     Exoporta Excel     Sair     Total:     O,       Utilização     Pedidos     Custor: 0.63     Codigo do Formecedor:     Custor: 0.63     Codigo do Formecedor:     Finalizado       Vendas     Codigo:     Otiol     Descrição:     Bucha REDUCAO SOLDAVEL CURTA 40x32       Vendas     Codigo:     Otiol     Descrição:     Bucha REDUCAO SOLDAVEL CURTA 40x32       Vendas     Codigo:     Otiol     Descrição:     Bucha REDUCAO SOLDAVEL CURTA 40x32       Vendas     Codigo:     Otiol     Descrição:     Bucha REDUCAO SOLDAVEL CURTA 40x32       Vendas     Codigo:     Otiol     Descrição:     Bucha REDUCAO SOLDAVEL CURTA 40x32       Vendas     Codigo:     Codigo:     Fonnecedor:     Custo: 10.00     Maximo: 10.00       Vendas     Codigo:     Codigo:     Consulta Pedidos     Pedidos       Codigo:     Consulta Pedidos     Pedidos     Pedidos       Codigo:     Consulta Pedidos     Pedidos     Pedidos       Codigo:     Pedido     Pedidos De Sal Da A     Pedido       Ob                                                                                                    |
| Zeous do Florung     Precios   Compras     Vendas   Pedidos   goservações   Eolos       Jan       Intro     Pedidos de Compra     Intro     Exporta Excel     Sair     Total:     O, I       Ublização     Intro     Fornecedor:     Catal:     Codigo do Fornecedor:     Catal:     O, I       Ublização:     Intro     Codigo:     Codigo:     Codigo:     Codigo:     Codigo:     Codigo:     Pedido:     Francizado       Vendas     Codigo:     Codigo:     Codigo:     Codigo:     Descrição:     Estoque:     5.00     Minimo:     10.00       Vendas     Codigo:     Codigo:     Codigo:     Descrição:     Estoque:     5.00     Minimo:     10.00       Vendas     Codigo:     Codigo:     Codigo:     Codigo:     Codigo:     Total     E       Produto Simila     Intervencedor     Codigo:     Codigo:     Codigo:     Pedido:     Frantizado       Codigo:     Numero:     Codigo:     Codigo:     Codigo:     Pedido:     Frantizado       Codigo:     Codigo:     Codigo:     Codigo:     Codigo:     Codigo:     Frantizado       Codigo:     Codigo:     Codigo:     Codigo:     Codigo:     Codigo:     Frantizado       Codigo:     Codigo:     <                                                                                                    |
| Total:       O.,         Utilização:       Fornecedor:       Situação do Pedido         Utilização:       Codigo:       001021       Descrição:       Bucharização       Pedido:       Fornecedor:       Finalizado         Vendas       Codigo:       001021       Descrição:       Bucharização:       Estoque:       5.00       Minimo:       10.00         Vendas       Codigo:       Codigo:       Codigo:       Descrição:       Bucharização:       Estoque:       5.00       Minimo:       10.00         Vendas       Codigo:       Codigo:       Codigo:       Fornecedor:       Codigo:       Total:       0.00         Vendas       Codigo:       Codigo:       Codigo:       Fornecedor:       Estoque:       5.00       Minimo:       10.00       Maximo:       10.00         Vendas       Codigo:       Codigo:       Codigo:       Fornecedor:       Estoque:       5.00       Minimo:       10.00       Maximo:       10.00         Vendas       Codigo:       Codigo:       Codigo:       Fornecedor:       Estoque:       Fornalizado         Codigo:       Codigo:       Fornecedor:       Estoque:       Fornecedor:       Fornalizado         Codigo:       Fornecedor:       <                                                                                                    |
| Descrição          Movo         Minima           Autorização         Pedido           Situação do Pedido                                                                                                    |
| Utilização       Pedido:       Fornecedor:       Custo: 0.63       Codigo do Fornecedor:       C Finalizado         Preço Venda:       Codigo:       001021       Descrição: BUCHA REDUCAO SOLDAVEL CURTA 40x32       Utilização:       Codigo: 001021       Descrição: BUCHA REDUCAO SOLDAVEL CURTA 40x32         Venda:       Codigo:       Codigo:       Codigo: Codigo: Forn/Fabrica       Descrição: BucHA REDUCAO SOLDAVEL CURTA 40x32       Venda:       Codigo: Total       E         Compras:       Codigo:       Codigo: Forn/Fabrica       Descrição: Bescricao       Utilização       Quantidade       Custo: Total       E         Produto Simila       Codigo: Forn/Fabrica       Descrição: Bescricao       Utilização       Quantidade       Custo: Total       E         Produto Simila       Codigo: Pedido:       Fornecedor       Codigo: Pedidos       Codigo: Pedido S       Codigo: Pedido: Fornecedor       Codigo: Pedido: Fornecedor       Codigo: Pedido: Fornecedor       Codigo: Pedido: Fornecedor       Codigo: Pedido: Finalizado       Codigo: Pedido: Finalizado       Codigo: Pedido: Fornecedor       Codigo: Pedido: Fornecedor       Codigo: Pedido: Finalizado       Codigo: Pedido: Finalizado       Codigo: Pedido: Finalizado       Codigo: Pedido: Finalizado       Codigo: Pedido: Finalizado       Codigo: Pedido: Finalizado       Codigo: Pedido: Finalizado       Codigo: Pedido: Finalizado       Codigo: Pedido: Finali |
| Linka       Custo:       0.63       Codigo do Fornecedor:       C Finalizado         Preço Venda       Codigo:       001021       Descrição:       BUCHA REDUCAO SOLDAVEL CURTA 40X32         Utilização:       Codigo:       Codigo:       001021       Descrição:       Bucha REDUCAO SOLDAVEL CURTA 40X32         Vendas:       Codigo:       Codigo:       Codigo:       Codigo:       Total       E         Compras:       Produto Simila       Código Periodo       Fornecedor       Quantidade       Custo:       Total       E         Produto Simila       Código:       Código Pedido       Fornecedor       Finalizado       Código Pedido       Fornecedor         Código:       Ritho VelíCuLOS E PEÇAS LTDA       000011       DANTE VEICULOS E PEÇAS LTDA.       O00007       Finalizado         Código:       Ritho VelíCuLOS E PEÇAS LTDA.       000007       TIGRE S A TUBOS E CONEXOES       000007       Guessi E A TUBOS E CONEXOES       0000007       Guessi E A TUBOS E CONEXOES       0000007       Guessi E Conexoes       0000007       Guessi E Conexoes       0000002       ALPINIA VEÍCULOS E PEÇAS LTDA.       Etens do Pedido                                                                                                    |
| Estóque       Codigo:       001021       Descrição:       BUCHA REDUCAO SOLDAVEL CURTA 40X32         Utilização:       Estoque:       5.00       Minimo:       10.00         Vendas       Codigo       Codigo Forn/Fabrica       Descrição:       Estoque:       5.00         Vendas       Codigo       Codigo Forn/Fabrica       Descrição:       Utilização       Quantidade       Custo       Total       E         Produto Simila       Codigo Pedido       Fornecedor       Vendas       Codigo Pedido       Finalizado         Código Pedido       Fornecedor       Código Pedido       Fornecedor       O00011       DANTE VEICULOS E PEÇAS LTDA       O000010       TELECOMUNICAÇÕES DE SÃO PAULO S.ATELESP       000000       000000       O000000       TIGRE S A TUBOS E CONEXOES       000005       000006       WURTH DO BRASIL PEÇAS DE FIXAÇÃO LTDA       000005       VIME VEÍCULOS LTDA.       000002       ALPINIA VEÍCULOS E PEÇAS LTDA.       Itens do Pedido                                                                                                    |
| Preço Venda       Utilização:       Estoque: 5.00       Minimo: 10.00       Maximo: 10.00         Vendas       Codigo       Codigo Forn/Fabrica       Descrição       Utilização       Quantidade       Custo       Total       E         Compras       Produto Simila       Pedidos       Consulta Pedidos       Codigo Pedido       Francizado         Código Similar       Código Pedido       Fornecedor       Código Pedido       Fornecedor       O00011       DANTE VEICULOS E PEÇAS LTDA       000011       DANTE VEICULOS E PEÇAS LTDA       000001       TELECOMUNICAÇÕES DE SÃO PAULO S.ATELESP       000000       000000       NURTH DO BRASIL PEÇAS DE FIXAÇÃO LTDA       0000005       VIME VEÍCULOS E PEÇAS LTDA.       0000005       VIME VEÍCULOS E PEÇAS LTDA.       Iters do Pedido                                                                                                    |
| Vendas<br>Compras       Codigo       Codigo Forn/Fabrica       Descricao       Utilizacao       Quantidade       Custo       Total       E         Produto Simila       Codigo Similar       Consulta Pedidos       Consulta Pedidos       Consulta Pedidos       Codigo Pedido       Finalizado         Código Pedido       Fornecedor       Código Pedido       Fornecedor       Codigo Pedido       Fornecedor         Comoros       000011       DANTE VEICULOS E PEÇAS LTDA       O00010       TELECOMUNICAÇÕES DE SÃO PAULO S.ATELESP       O00009       RITMO VEÍCULOS E PEÇAS LTDA.       O00007       TIGRE S A TUBOS E CONEXOES       O00006       WURTH DO BRASIL PEÇAS DE FIXAÇÃO LTDA       O00005       VIME VEÍCULOS LTDA.       O00002       ALPINIA VEÍCULOS E PEÇAS LTDA.       Itens do Pedido                                                                                                    |
| Compras       Produto Simile         Codigo Similar       Pedidos         Codigo Similar       Pedidos         Código Pedido       Fornecedor         Co00011       DANTE VEICULOS E PEÇAS LTDA         000011       DANTE VEICULOS E PEÇAS LTDA         000010       TELECOMUNICAÇÕES DE SÃO PAULO S.ATELESP         000009       RITMO VEÍCULOS E PEÇAS LTDA.         000007       TIGRE S A TUBOS E CONEXOES         000006       WURTH DO BRASIL PEÇAS DE FIXAÇÃO LTDA         000005       VIME VEÍCULOS LTDA.         000002       ALPINIA VEÍCULOS E PEÇAS LTDA.         Itens do Pedido                                                                                                    |
| Produto Simila       Consulta Pedidos         Pedidos                                                                                                    |
| Pedidos <ul> <li>Aberto</li> <li>Finalizado</li> </ul> Código Pedido       Fornecedor            000011       DANTE VEICULOS E PEÇAS LTDA            000010       TELECOMUNICAÇÕES DE SÃO PAULO S.ATELESP           000009       RITMO VEÍCULOS E PEÇAS LTDA            000007       TIGRE S A TUBOS E CONEXOES           000006       WURTH DO BRASIL PEÇAS DE FIXAÇÃO LTDA            000005       VIME VEÍCULOS E PEÇAS LTDA.            000002       ALPINIA VEÍCULOS E PEÇAS LTDA.            Itens do Pedido                                                                                                    |
| <ul> <li>Código Pedido Fornecedor</li> <li>000011 DANTE VEICULOS E PEÇAS LTDA</li> <li>000010 TELECOMUNICAÇÕES DE SÃO PAULO S.ATELESP</li> <li>000009 RITMO VEÍCULOS E PEÇAS LTDA.</li> <li>000007 TIGRE S A TUBOS E CONEXOES</li> <li>000006 WURTH DO BRASIL PEÇAS DE FIXAÇÃO LTDA</li> <li>000005 VIME VEÍCULOS LTDA.</li> <li>000002 ALPINIA VEÍCULOS E PEÇAS LTDA.</li> <li>Itens do Pedido</li> </ul>                                                                                                    |
| O00011 DANTE VEICULOS E PEÇAS LTDA     O00010 TELECOMUNICAÇÕES DE SÃO PAULO S.A. TELESP     O00009 BITMO VEÍCULOS E PEÇAS LTDA.     O00007 TIGRE S A TUBOS E CONEXOES     O00006 WURTH DO BRASIL PEÇAS DE FIXAÇÃO LTDA     O00005 VIME VEÍCULOS LTDA.     O00002 ALPINIA VEÍCULOS E PEÇAS LTDA.     Itens do Pedido  Itens do Pedido                                                                                                    |
| 000000         RITMO VEICULOS E PEÇAS LTDA.           000000         RITMO VEICULOS E PEÇAS LTDA.           000000         WURTH DO BRASIL PEÇAS DE FIXAÇÃO LTDA           0000005         VIME VEICULOS LTDA.           0000002         ALPINIA VEICULOS E PEÇAS LTDA.           Itens do Pedido         Itens do Pedido                                                                                                    |
| O00007 TIGRE S A TUBOS E CONEXOES     O00006 WURTH DO BRASIL PEÇAS DE FIXAÇÃO LTDA     O00005 VIME VEÍCULOS LTDA.     O00002 ALPINIA VEÍCULOS E PEÇAS LTDA.      Itens do Pedido                                                                                                    |
| O00006 WURTH DO BRASIL PEÇAS DE FIXAÇÃO LTDA     O00005 VIME VEÍCULOS LTDA.     O00002 ALPINIA VEÍCULOS E PEÇAS LTDA.      Itens do Pedido                                                                                                    |
| Itens do Pedido                                                                                                    |
| Itens do Pedido                                                                                                    |
|                                                                                                    |
| Cortino CortinoForm Description Durantic                                                                                                    |
| Codigor Oliver Codigor Oliver Descritado                                                                                                    |
| Para excluir um item do pedido                                                                                                    |

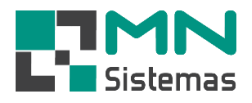

# > Passo 6: digite a QUANTIDADE desejada, tecle ENTER e confirme a operação.

| Amodulo Geral    |                     |                              |                            |                             |                                                   |                       |                            |                           |            |                      |
|------------------|---------------------|------------------------------|----------------------------|-----------------------------|---------------------------------------------------|-----------------------|----------------------------|---------------------------|------------|----------------------|
| Cliente/Forn. Pr | oduto Pagam/R       | eceb. Movime                 | nto Modulo Fis             | scal Compra Bar             | nco Modulos Ut                                    | ilitário              |                            |                           |            |                      |
| 3. 2.            |                     |                              | <i>i</i>                   | E?                          | 0                                                 |                       |                            |                           |            |                      |
| Gerenciamer      | nto de Compras      |                              |                            |                             |                                                   |                       |                            | C                         |            | 23                   |
| ttens ⊻endidos   | Lista de Compras    | ☐<br>Itens <u>C</u> omprados | Cista temporaria           | <b>₽</b><br>Estoque Zerados | Pedido <u>I</u> r                                 | mprimir Lista         | ar Excel                   |                           | )<br>Sair  |                      |
| Linha: Too       | las as Linhas       |                              |                            | -                           | <ul> <li>Selecionar por</li> <li>Linha</li> </ul> | C Fabricante          | Ordenar por<br>C Descricao | Codigo                    | C Fabrica  | ante                 |
| Codigo           | Estoque Cust        | o Min Max                    | Compra CV Desc             | xição                       |                                                   | Aplicação             |                            | ^                         | 🕼 Abrir    | r                    |
| Cadastro de      | e Produtos          |                              |                            |                             |                                                   |                       |                            |                           | Descrição: |                      |
| <u>C</u> omprar  | Pedidos             | <u>E</u> ditar               | 📑 Salvar                   | () <u>C</u> ancelar         | 1                                                 | <u>9</u>              | air 📗                      |                           | Aplicação: | <u> </u>             |
|                  | 001042              |                              |                            |                             | 1                                                 |                       |                            |                           | Estoque:   |                      |
| Dados do Prod    | uto Precos Com      | vas   Vendas   Pi            | RVA 458 SUL                | DAVEL BUMM                  |                                                   |                       |                            |                           |            | _                    |
|                  | Pedidos de Co       | mpra                         | caldos   <u>o</u> bscivaçã |                             |                                                   |                       |                            |                           | Jan        | $\frac{1}{\times 1}$ |
| Tipo             |                     | <b>D</b>                     |                            | 1                           |                                                   |                       | 1                          |                           |            | _                    |
| Descrição        | <u>Novo</u>         | Imprimir                     | Autorização                | 🕼 😰 Einaliza Pedido         | Exporta Excel                                     | <u>S</u> air          | Total:                     |                           | 3,1        | 5                    |
| Utilização       | Pedido: 000007      | 7 🕒                          | Fornecedor: 0              | 163 - TIGRE S A TUB         | OS E CONEXOES                                     |                       | [                          | Situação do Peo<br>Aberto | lido       |                      |
| Estóque          | Quantidade: 6,00    |                              | Custo: 5.                  | ,33 (                       | Codigo do Fornecedor:                             |                       |                            | C Finalizado              |            |                      |
| Preço Venda      | Codigo: 001043      | 3                            | Descrição: 🛛               | URVA 45§ SOLDAVE            | L 60MM                                            |                       |                            |                           |            | >                    |
|                  | Utilização:         |                              |                            |                             | Estoque: 5,0                                      | D Minimo: 3,00        | Maximo: 3,00               | )                         |            | ~                    |
| Vendas:          | Codigo              | Codigo Forn/F                | abrica Descri              |                             |                                                   | izacao                | Quantidade Cust            | o Total                   | Esto       | ^                    |
| Compras:         | 001005              |                              | ADAPI                      | I SULU FL LIVRE UX          | DAGUA SUXTT/2/UN                                  | IAJKUHASJKUHALSK      | J 5,00                     | 0,63                      | 3,15       |                      |
| Produto Simila   |                     |                              |                            | [                           | Atenção                                           |                       | ×                          |                           |            |                      |
|                  |                     |                              |                            |                             |                                                   |                       |                            |                           |            |                      |
|                  |                     |                              |                            |                             | 👩 Incluir na                                      | a lista de comprados  | 2                          |                           |            |                      |
|                  |                     |                              |                            |                             |                                                   |                       |                            |                           |            | -                    |
|                  |                     |                              |                            |                             | (                                                 | im Não                |                            |                           |            |                      |
|                  |                     |                              |                            | l                           |                                                   |                       |                            |                           |            |                      |
|                  |                     |                              |                            |                             |                                                   |                       |                            |                           |            |                      |
|                  |                     |                              |                            |                             |                                                   |                       |                            |                           |            |                      |
|                  |                     |                              |                            |                             |                                                   |                       |                            |                           | 1          |                      |
|                  |                     |                              |                            |                             |                                                   |                       |                            |                           |            | ~                    |
|                  | Para excluir um ite | m do pedido. d               | ique no item dese          | eiado e aperte a tecl       | a DELETE                                          | ar Quantidade, clique | no item e anerte           | F5                        | >          | _                    |
| Ľ                |                     | in do pedido, en             | ique no item dest          | gado e aperte a teci        | Alter                                             | a quantitude, clique  | . no nem e aperte          |                           |            |                      |

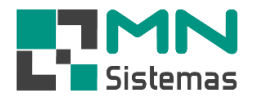

- Passo 7: clique em PEDIDO, em seguida tecle ENTER em PEDIDO na tela PEDIDOS DE COMPRA e selecione o fornecedor na qual foram incluídos produtos a serem comprados. Nessa tela é possível:
  - IMPRIMIR o pedido para ser entregue ao fornecedor;

- Gerar e imprimir uma AUTORIZAÇÃO a ser entregue ao superior hierárquico para aprovação do pedido;

- Em FINALIZA PEDIDO é possível finalizar um pedido na qual os produtos já se encontram entregues.

- Em EXPORTA EXCEL é possível exportar o pedido para o Excel.

| 🛃 Modulo Geral       |                                                |                             |                                           |                                      |                                 |                             |                  |
|----------------------|------------------------------------------------|-----------------------------|-------------------------------------------|--------------------------------------|---------------------------------|-----------------------------|------------------|
| Cliente/Forn. Produ  | to Pagam/Receb. M                              | lovimento Modul             | lo Fiscal Compra B                        | anco Modulos Utilitári               | 0                               |                             |                  |
| 🤰 🤱 🛛                | . 🏦 🚽                                          | Ø 🗍                         | i 😥 🔍                                     | 0                                    |                                 |                             |                  |
| Gerenciamento d      | le Compras                                     |                             |                                           |                                      |                                 | [                           |                  |
| 8                    |                                                | ) 🔗                         | <b>9</b>                                  | E L                                  |                                 | 1                           |                  |
| Itens Vendidos Lis   | sta de Compras <mark>i Itens <u>C</u>on</mark> | nprados Lista <u>t</u> empo | oraria Estoque Zerados                    | <u>P</u> edido <u>I</u> mprim        | ir Lista <u>E</u> xportar Excel |                             | <u>S</u> air     |
| Linha: Todas a       | as Linhas                                      |                             |                                           | Selecionar por<br>C Linha            | Fabricante Order                | narpor<br>escricao 🕟 Codigo | C Fabricante     |
| Codigo               | Estoque Custo Min                              | Max Compra CV               | Descrição                                 |                                      | Aplicação                       | ^                           | De Abrir         |
| 001005               | -66,00 18,00 1<br>5.00 5.33                    | 5 15 5,00<br>3 3 6.00       | ADAPT SOLD FL LIVRE<br>CURVA 45% SOLDAVEL | CX DAGUA 50X11/2                     | UNIAJKDHASJKDHAL                | SKJDLASJKLKLJLJ             | Descrição: ABGA  |
| 032011               | -1,00 25,00                                    | 3 3 4,00                    | ARGAMASSA ESTRUTI                         | JRAL CIMENTO BRANCO                  | CIMENTOLANDIA                   |                             | Aplicação: CIMEN |
| Pedidos de Com       | npra                                           |                             |                                           |                                      |                                 | ×                           | Estoque:         |
| TY Novo              | A Imprimir                                     | orização 🕞 Finaliz          | za Pedido                                 | Excel Sair                           | Total                           | 135 13                      |                  |
|                      | <u> </u>                                       | . [                         |                                           |                                      |                                 | ĩoo, ro                     | Jan Fev          |
| Pedido: 000007       | 🕞 Forne                                        | cedor: 0163 - TIGRE         | S A TUBOS E CONEXO                        | ES                                   | Sittaç                          | erto                        | Codigo Similar   |
| Quantidade: 4,00     |                                                | Custo: 25,00                | Codigo do Forne                           | ecedor:                              | C Fir                           | alizado                     |                  |
| Codigo: 032011       | Desc                                           | crição:  ARGAMASSA          | ESTRUTURAL CIMEN                          | TO BRANCO                            |                                 |                             |                  |
| Utilização: CIMEINT  |                                                | 1                           | Estoqu                                    | e: [-1,00 Minimo: [3,00              | Maximo: 3,00                    |                             | ,                |
| 001005               | Codigo Forn/Fabrica                            | ADAPT SOLD FL L             | IVRE CX DAGUA 50X11                       | 2 Utilizacao<br>2 UNIAJKDHASJKDHALSK | Uuantidade Custo<br>J 5.00 0.6  | I lotal Estd ^              | < >              |
| 001043               |                                                | CURVA 45§ SOLD              | AVEL 60MM                                 |                                      | 6,00 5,3                        | 3 31,98                     | timas Compr      |
| 032011               |                                                | ARGAMASSA EST               | RUTURAL CIMENTO B                         | RA CIMENTOLANDIA                     | 4,00 25,0                       | 0 100,00                    | Fomec. Nome A    |
|                      |                                                |                             |                                           |                                      |                                 |                             |                  |
|                      |                                                |                             |                                           |                                      |                                 |                             |                  |
|                      |                                                |                             |                                           |                                      |                                 |                             |                  |
|                      |                                                |                             |                                           |                                      |                                 |                             | < > ×            |
|                      |                                                |                             |                                           |                                      |                                 |                             |                  |
|                      |                                                |                             |                                           |                                      |                                 |                             |                  |
|                      |                                                |                             |                                           |                                      |                                 |                             |                  |
|                      |                                                |                             |                                           |                                      |                                 |                             |                  |
|                      |                                                |                             |                                           |                                      |                                 | ~                           |                  |
| Para excluir um iten | n do pedido, clique no it                      | tem desejado e ape          | rte a tecla DELETE                        | Alterar Quantidade, clique           | e no item e aperte F5           | ,                           |                  |
| <u> </u>             |                                                |                             |                                           |                                      |                                 |                             | 4                |

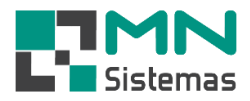

- É possível criar uma LISTA TEMPORÁRIA de produtos. Para isso clique em ITENS VENDIDOS, em seguida tecle F5 sobre o produto desejado. Clique em SIM para confirmar a inclusão.

- Em LISTA TEMPORÁRIA é possível visualizar os itens incluídos.

| 🛃 Modulo Geral                     |                |            |      |       |                                       |             |                          |           |                     |         |           |                 |              |                     |          |          |                                |
|------------------------------------|----------------|------------|------|-------|---------------------------------------|-------------|--------------------------|-----------|---------------------|---------|-----------|-----------------|--------------|---------------------|----------|----------|--------------------------------|
| Cliente/Forn. P                    | roduto Paga    | m/Receb.   | Mo   | vimer | nto Mod                               | ulo Fiscal  | Compra                   | Banco     | Modulo:             | s Utili | tário     |                 |              |                     |          |          |                                |
| 3. 🔒                               |                |            |      | 4     | Ø                                     |             | 7                        | Q         | 0                   |         |           |                 |              |                     |          |          |                                |
| Gerenciame                         | ento de Compra | as         |      |       |                                       |             |                          |           |                     |         |           |                 |              |                     |          |          |                                |
| t <mark>≷</mark><br>Itens ⊻endidos | Lista de Com   | pras Itens | <br> | rados | - <mark>Q</mark><br>Lista <u>t</u> em | poraria Est | <b>e</b> ra <u>⊇</u> era | dos       | 😰<br><u>P</u> edido | Īwt     | arimir Li | sta <u>E</u> xp | Dortar Excel |                     |          |          | <mark>)</mark><br><u>S</u> air |
| Linha: To                          | idas as Linhas |            |      |       |                                       |             |                          | •         | Seleciona           | ar por  | O F       | abricante       | Order<br>C D | har por<br>escricao | Codigo   | 0        | Fabricante                     |
| Codigo                             | Estoque        | Custo      | Min  | Max   | Compra Cv                             | Descrição   |                          |           |                     |         |           | Aplicação       |              |                     |          | <b>_</b> | R Abrir                        |
| 001001                             | 123,00         | 90,00      | 3    | 3     | -5,00 A                               | ADAPT SC    | LD COM.                  | ANEL CX   | DAGUA 20            | мм      |           | ASDLÇKAÇ        | LSKDÇKAS     | DÇAKSD.             | JAKLJSDL | -        | Bo, ADII                       |
| 001002                             | -86,92         | 6,76       | 24   | 24    | 0,00                                  | ADAPT SC    | LD FL LIV                | /RE CX D  | AGUA 25X3           | 3/4     |           | TESTE DE        | APLICACA     | о коо с             | CODIGO O | D        | escrição: ADAF                 |
| 001003                             | 29,00          | 13,23      | 8    | 8     | 0,00                                  | ADAPT SC    | LD FL LIV                | /RE CX D  | AGUA 32X1           | 1       |           |                 |              |                     |          |          | - Jana Xar Achi                |
| 001008                             | 312,00         | 2,00       | 350  | 350   | 0,00                                  | ADAPTAD     | OR SOLD                  | AVEL CL   | JRTO 25×3/4         | 4       |           |                 |              |                     |          | Α        | piicaçao:  ASDI                |
| 001009                             | -3,00          | 1,00       | 30   | 30    | 0,00                                  | ADAPTAD     | OR SOLD                  | AVEL CL   | JRTO 32×1           |         |           |                 |              |                     |          |          | Estoque:                       |
| 001011                             | -13,00         | 26,56      | 8    | 8     | 0,00                                  | ADAPTAD     | OR SOLD                  | AVEL CL   | JRTO 40×11          | /2      |           |                 |              |                     |          |          |                                |
| 001012                             | -44,00         | 13,66      | 4    | 4     | 0,00                                  | ADAPTAD     | OR SOLD                  | AVEL CL   | JRTO 50×11          | /4      |           |                 |              |                     |          |          | Jan Fev                        |
| 001013                             | -85,00         | 30,00      | 85   | 85    | 0,00                                  | ADAPTAD     | OR SOLD                  | AVEL CL   | JRTO 50×11          | /2      |           |                 |              |                     |          |          |                                |
| 001016                             | 19,00          | 3,15       | 40   | 40    | 0,00                                  | COLA PVC    | BISNAG/                  | 4 75G TIC | GRE                 |         |           |                 |              |                     |          |          |                                |
| 001019                             | 34,75          | 26,56      | 30   | 30    | 0,00                                  | BUCHA RE    | DUCAO S                  | SOLDAVE   | EL CURTA 2          | 25×20   |           |                 |              |                     |          | Co       | digo Similar                   |
| 001020                             | 66,00          | 1,40       | 25   | 25    | 0,00 B                                | BUCHA RE    | DUCAO S                  | SOLDAVE   | EL CURTA 3          | 32×25   |           |                 |              |                     |          |          |                                |
| 001022                             | 39,00          | 1,15       | 20   | 20    | 0,00                                  | BUCHA RE    | DUCAO S                  | SOLDAVE   | EL CURTA 5          | 50×40   |           |                 |              |                     |          |          |                                |
| 001028                             | 29,00          | 3,56       | 2    | 2     | 0,00                                  | BUCHA RE    | DUCAO S                  | SOLDAVE   | EL LONGA 6          | 60X32   |           |                 |              |                     |          |          |                                |
| 001030                             | 104,00         | 0,54       | 25   | 25    | 0,00                                  | CAP SOLD    | AVEL 20                  | им        |                     |         |           |                 |              |                     |          |          |                                |
| 001031                             | 130,00         | 0,56       | 80   | 80    | 0,00                                  | CAP SOLD    | AVEL 25M                 | ИМ        |                     | _       |           |                 |              |                     |          | <        | >                              |
| 001033                             | 11,00          | 1,27       | 10   | 10    | 0,00                                  | CAP SOLD    | AVEL 40                  | ИМ        |                     | A       | Atençâ    | io              |              |                     | $\times$ | tir      | nas Comp                       |
| 001034                             | 29,00          | 2,53       | 25   | 25    | 0,00                                  | CAP SOLD    | AVEL 50                  | MM        |                     |         |           |                 |              |                     |          | Fo       | rnec. Nome 🔺                   |
| 001037                             | 2,00           | 6,38       | 2    | 2     | 0,00                                  | CRUZETA     | SOLDAV                   | EL 50MM   | 1                   |         |           |                 |              |                     |          |          |                                |
| 001048                             | -1,00          | 4,98       | 70   | 70    | 0,00                                  | CURVA 90    | § SOLDA                  | VEL 50M   | IM                  |         |           | Enviar          | para lista t | empórári            | a?       |          |                                |
| 001049                             | -6,00          | 11,74      | 5    | 5     | 0,00                                  | CURVA 90    | § SOLDA'                 | VEL 60M   | IM                  |         |           |                 |              |                     |          |          |                                |
| 001059                             | 25,00          | 1,75       | 15   | 15    | 0,00                                  | JOELHO 4    | 5§ SOLDA                 | VEL 40M   | 4M                  |         |           | _               |              |                     |          |          |                                |
| 001064                             | 94,00          | 0,78       | 50   | 50    | 0,00                                  | JOELHO 9    | O§ SOLDA                 | VEL 32M   | 4M                  |         |           | (               | Sim          | <u>N</u> ão         |          |          |                                |
| 001066                             | 23,00          | 2,25       | 130  | 130   | 0,00                                  | JOELHO 9    | O§ SOLDA                 | VEL 50N   | 4M                  |         |           |                 |              |                     | <u> </u> |          |                                |
| <                                  |                |            |      |       |                                       |             |                          |           |                     |         |           |                 |              |                     | >        | <        | >                              |
| Produtos enco                      | ntrados: 291   |            | ISTA | DE    | ITENS VE                              | NDIDOS      | I IE:                    | 21- ELIM  |                     |         | τa        |                 |              |                     |          | 1        |                                |
| i iodatos ciico                    |                |            |      |       |                                       |             | 1 (14                    | -) CCIM   |                     | UN LIJ  |           |                 |              |                     |          |          |                                |

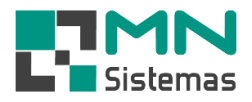

- É possível criar um pedido a partir de uma lista de produtos com ESTOQUE ZERADO. Para isso clique em **ESTOQUE ZERADOS** e crie os pedidos conforme os passos informados nesse manual.

- Em qualquer lista dessa tela é possível imprimir uma lista e exportar para o Excel, bastando clicar nos botões correspondentes.

| Modulo Geral       |                          |            |          |          |                  |                   |                                                           |                                |  |  |  |  |  |
|--------------------|--------------------------|------------|----------|----------|------------------|-------------------|-----------------------------------------------------------|--------------------------------|--|--|--|--|--|
| Cliente/Forn. Prod | duto Pagar               | m/Receb.   | Mo       | vimer    | nto Mo           | odulo             | Fiscal Compra Banco Modulos Utilitário                    |                                |  |  |  |  |  |
| 3. 🔒               |                          | Ê          |          | 4        | څ                |                   | iii iii iii iii iii iii iii iii iii ii                    |                                |  |  |  |  |  |
| Gerenciamento      | o de Compra              | 15         |          |          |                  |                   |                                                           | - • •                          |  |  |  |  |  |
| ttens ⊻endidos     | Lista de Comp            | pras Itens | <br>omp  | rados    | Lista <u>t</u> e | <b>o</b><br>mpora | iria Estoque Zerados Pedido Imprimir Lista Exportar Excel | <mark>€</mark><br><u>S</u> air |  |  |  |  |  |
| Linha: Toda:       | Linha:   Iodas as Linhas |            |          |          |                  |                   |                                                           |                                |  |  |  |  |  |
| Codigo             | Estoque                  | Custo      | Min<br>2 | Max<br>2 | Compra           |                   | escrição Aplicação A                                      | 🕼 Abrir                        |  |  |  |  |  |
| 001050             | 0,00                     | 9.80       | 12       | 12       | 0,00             |                   |                                                           | Descrição: CBUZ                |  |  |  |  |  |
| 001075             | 0,00                     | 2 10       | 12       | 12       | 0,00             | 10                | IFLH0 90\$ I B MABBOM 32X3/4 FOBA DE LINHA                |                                |  |  |  |  |  |
| 001079             | 0.00                     | 3.09       | 6        | 6        | 0.00             | LL                | JVA CORRER SOLDAVEL 20MM                                  | Aplicação:                     |  |  |  |  |  |
| 001107             | 0,00                     | 4,70       | 6        | 6        | 0,00             | TE                | E RED SOLDAVEL 50X32                                      | Estoque:                       |  |  |  |  |  |
| 001155             | 0,00                     | 0,84       | 3        | 3        | 0,00             | JC                | DELHO 45§ ROSCAVEL B 3/4                                  |                                |  |  |  |  |  |
| 001163             | 0,00                     | 9,23       | 4        | 4        | 0,00             | JC                | DELHO 90§ ROSCAVEL E 2                                    | Jan Fev                        |  |  |  |  |  |
| 001227             | 0,00                     | 29,97      | 6        | 6        | 0,00             | KI                | T CAVALETE TIGRE 3/4                                      |                                |  |  |  |  |  |
| 001235             | 0,00                     | 1,36       | 12       | 12       | 0,00             | C/                | AP ESGOTO 050MM                                           |                                |  |  |  |  |  |
| 001242             | 0,00                     | 28,14      | 1        | 1        | 0,00             | Cl                | JRVA 45§ LONGA ESGOTO 150MM                               | Lodigo Similar                 |  |  |  |  |  |
| 001248             | 0,00                     | 35,98      | 2        | 2        | 0,00             | CL                | JRVA 90§ LONGA ESGOTO 150MM                               |                                |  |  |  |  |  |
| 001261             | 0,00                     | 6,14       | 6        | 6        | 0,00             | JC                | DELHO 90§ ESGOTO COM VISITA 100×050                       |                                |  |  |  |  |  |
| 001275             | 0,00                     | 15,05      | 4        | 4        | 0,00             | LL                | JVA CORRER ESGOTO 150MM                                   |                                |  |  |  |  |  |
| 001304             | 0,00                     | 5,73       | 0        | 0        | 0,00             | AN                | NTIINFILTRACAO 100MM FORA DE LINHA                        |                                |  |  |  |  |  |
| 001305             | 0,00                     | 11,07      | 0        | 0        | 0,00             | AN                | NTIINFILTRACAO 150MM FORA DE LINHA                        | < >                            |  |  |  |  |  |
| 001332             | 0,00                     | 2,83       | 0        | 0        | 0,00             | A                 | DAPT ROSCA C/A CX DAGUA A 1/2 FORA DE LINHA               | timas Compra                   |  |  |  |  |  |
| 001336             | 0,00                     | 126,70     | 2        | 2        | 0,00             | C/                | AIXA MULT/CAIXA GORDURA C/CESTA LIMPEZA 50                | Fornec. Nome 🛧                 |  |  |  |  |  |
| 001337             | 0,00                     | 45,46      | 2        | 2        | 0,00             | C/                | AIXA MULT/TAMPA REFORCADA PVC TRAFEGO LE                  |                                |  |  |  |  |  |
| 001409             | 0,00                     | 163,24     | 5        | 5        | 0,00             | C/                | AIXA DAGUA TIGRE 0500L C/TP POLIETILENO                   |                                |  |  |  |  |  |
| 001427             | 0,00                     | 26,41      | 0        | 0        | 0,00             | PI                | SCINA/DISPOSITIVO DE RETORNO FORA DE LINHA                |                                |  |  |  |  |  |
| 001428             | 0,00                     | 26,41      | 0        | 0        | 0,00             | PI                | SCINA/DISPUSITIVU DE NIVEL FURA DE LINHA                  |                                |  |  |  |  |  |
| 001429             | 0,00                     | 26,41      | 0        | U        | 0,00             | PI                | SUNA/DISPOSITIVO DE ASPIRAÇÃO FURA DE LINHA               |                                |  |  |  |  |  |
| 001430             | 0,00                     | 28,78      | 0        | U        | 0,00             | P                 | SCINA/DISPUSITIVU DE HIDRUMASSAGEM FURA DE LINHA          | · •                            |  |  |  |  |  |
| <                  |                          |            |          |          |                  |                   | >                                                         | < >                            |  |  |  |  |  |
| Produtos encontr   | ados: 1067               | [ L        | ISTA     | A DE I   | ITENS (          | COMI              | ESTOQUE ZERADO   [F2]- ELIMINA ITEM DA LISTA              |                                |  |  |  |  |  |